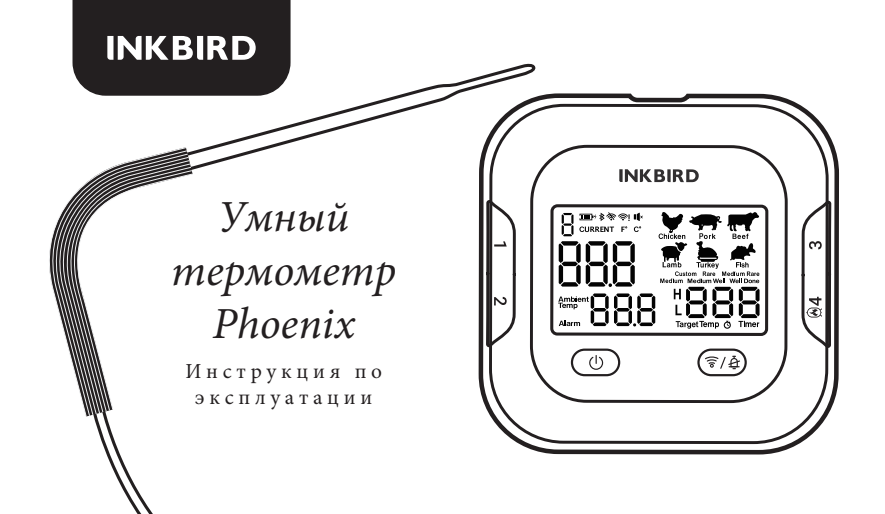

#### Внешний вид устройства и обозначение значков 01 на дисплее.

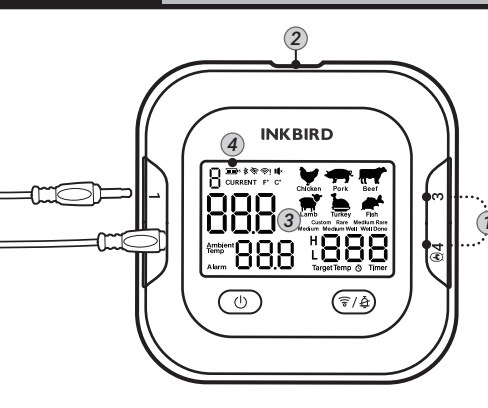

(5) 🛈 Гнезда для зондов 01 (2) Порт для зарядки USB Туре-С (3) ЖК-экран 🕢 Уровень заряда батареи 🔊 Зонды(датчики) для измерения температуры 1/2/3/4 (3 датчика для мяса (1/2/3) и 1 датчик окружающей среды (4))

| I <b>(</b> ×      | Беззвучный режим.                                                                   |
|-------------------|-------------------------------------------------------------------------------------|
| 4                 | Режим со звуком.                                                                    |
| Ŕ                 | Wi-Fi выключен.                                                                     |
| 🛜 горит           | Устройство успешно подключено к сети Wi-Fi.                                         |
| <u>چ</u> ا        | Устройство успешно подключено к роутеру, но не<br>может получить доступ в интернет. |
| 🛜 не горит        | Устройство не подключено к Wi-Fi                                                    |
| 奈 медленно мигает | Устройство в режиме АР.                                                             |
| 奈 быстро мигает   | Устройство в режиме SmartConfig (умная конфигурация).                               |

| <b>资                                    </b> | Устройство не может подключиться к Wi-Fi из-за ошибки. |
|----------------------------------------------|--------------------------------------------------------|
| ₿ горит                                      | Успешное подключение по Bluetooth.                     |
| <b>≱</b> мигает                              | Идет подключение по Bluetooth.                         |
| в не горит                                   | Устройство не подключено по Bluetooth.                 |
| 4 горит                                      | Идет зарядка.                                          |
| 300°                                         | 100% уровень заряда батареи.                           |
| <u>س</u>                                     | 80%~99% уровень заряда батареи.                        |
| <u>س</u>                                     | 60%~79% уровень заряда батареи.                        |
| Ð                                            | 40%~59% уровень заряда батареи.                        |

| Ū        | 20%~39% уровень заряда батареи                                        |
|----------|-----------------------------------------------------------------------|
| мигает   | 0%~19% уровень заряда батареи                                         |
| мигает   | <i>Предупреждение:</i> текущая температура выше заданной температуры. |
| мигает   | <i>Предупреждение:</i> текущая температура ниже заданной температуры. |
| -H-      | Температура зонда превышает 300°С или 572°Г.                          |
| -L-      | Температура зонда ниже -30°С или -22 <sup>°</sup> F.                  |
| 🗴 мигает | Установлен таймер                                                     |

## 1.2 Функции устройства

## 1.2.1 Кнопка включения/Подсветка

1. Нажмите и удерживайте кнопку 🕐 3 секунды, чтобы включить/выключить устройство.

 Удерживайте кнопку () более 10 секунд, чтобы сбросить настройки или принудительно перезагрузить устройство.

## 1.2.2 Подключение к Wi-Fi /Подключение по Bluetooth / Кнопка выключения таймера/сигнала тревоги

После включения устройства, если оно ранее было подключено к Wi-Fi, оно автоматически подключится повторно.

1. Когда иконка Wi-Fi мигает, нажмите и удерживайте кнопку 🗊 🏟 3 секунды, чтобы

переключайтесь между режимом точки доступа и режимом Smart Config для подключения к Wi-Fi. Значок Wi-Fi медленно мигает в режиме точки доступа и быстро мигает в режиме SmartConfig.

2. Чтобы сбросить подключение Wi-Fi(значок Wi-Fi горит), нажмите и удерживайте кнопку 🕢 в течении 3 секунд.

3. Чтобы активировать режим подключения по Wi-Fi.(значок Wi-Fi не горит), нажмите и удерживай кнопку (〒/ἐ)в течении 3 секунд.

 Чтобы выполнить подключение по Bluetooth, нажмите и удерживайте кнопку (¬/▲).

5. Чтобы выключить сигнал высокой/низкой температуры или таймер, коротко нажмите кнопку 🗊 🌲.

# 02 Подкючение и настройка приложения

## 2.1 Бесплатная загрузка приложения

Пожалуйста, отсканируйте QR-код или найдите "BBQgo pro" в Google Play или APP Store, чтобы загрузить приложение, затем установите его на свой телефон.

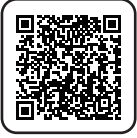

Пожалуйста, убедитесь, что ваш телефон соответствует приведенным ниже требованиям для установки приложения:

- Для загрузки приложения на вашем устройстве iOS должна быть установлена версия iOS 11 или более поздняя.
- Для загрузки приложения на вашем Android-устройстве должна быть установлена операционная система Android 4.4 или более поздняя версии.

## 2.2 Bluetooth & Wi-Fi подлкючения

Это устройство поддерживает подключение по Bluetooth и Wi-Fi. Чтобы подключить устройство к телефону через приложение по Bluetooth или Wi-Fi нужно: 1. Нажмите "Add device(добавить устройство)" в приложении, выберите подключение по Bluetooth, затем нажмите кнопку  $(\overline{\mathfrak{F}}/4)$ , когда на экране замигает значок Bluetooth. 2. Нажмите "Add device" в приложении, выберите подключение Wi-Fi, затем нажмите и удерживайте кнопку (कि) в течение 3 секунд, чтобы значок Wi-Fi мигал. После этого нажмите Next step(следующий шаг) в приложении, чтобы начать подключение. Значок Wi-Fi перестанет мигать и останется включенным, если соединение будет успешным.

#### Примечание:

08

 Пожалуйста, включите функцию службы определения местоположения на вашем телефоне, чтобы разрешить приложению доступ к вашему местоположению. Если приложение не авторизовано, "Phoenix" не сможет подключиться к вашему телефону. 2. Пожалуйста, разместите устройство как можно ближе к вашему телефону и маршрутизатору, чтобы начать подключение.

## 2.2.1 Подключение по Bluetooth

1. Включите устройство.

2. Откройте приложение и нажмите "Add device" (добавить устройство) и выберите устройство "Phoenix".

3. Выберите подключение по Bluetooth, затем нажмите "Next Step(следующий шаг)", чтобы выполнить по<u>иск</u> устройства.

4. Нажмите кнопку (〒/♠) на устройстве, чтобы подключить устройство к приложению через Bluetooth.

#### Примечание:

 При необходимости, пожалуйста, следуйте инструкциям в разделе 2.2.2, чтобы выполнить сопряжение устройства с вашим телефоном через Wi-Fi.
Если ваш телефон уже подключалось к сети через Bluetooth или Wi-Fi, устройство подключится автоматически.

## 2.2.2 Подключение к Wi-Fi

Есть два способа подключить устройство к вашему телефону через Wi-Fi.

- Режим SmartConfig (значок Wi-Fi быстро мигает)
- Режим точки доступа (значок Wi-Fi медленно мигает)

#### Примечание:

 Чтобы переключаться между режимом точки доступа и режимом Smart Config нажмите и удерживайте кнопку (7/2) в течение 3 секунд.
Чтобы вы мы могли контролировать устройство со своего телефона в любое время и в любом месте, зарегистрируйте учетную запись в приложении перед использованием устройства.

## • Подключение в режиме Smart Config(умная конфигурация)

1. Включите устройство.

2. Подключите свой телефон к сети Wi-Fi с частотой 2,4 ГГц.

3. Откройте приложение и нажмите "Add device(добавить устройство)", чтобы выбрать устройство "Phoenix".

4. Выберите подключение через Wi-Fi.

5. Убедитесь, что значок Wi-Fi на устройстве быстро мигает, затем выберите режим Smart Config.

**Примечание:** Если значок Wi-Fi не мигает быстро, нажмите и удерживайте кнопку (7/2) в течение 3 секунд, чтобы сбросить подключение к Wi-Fi или изменить режим подключения Wi-Fi. Выполнение этого действия займет 5 секунд.

6. Введите пароль Wi-Fi в приложении и нажмите Next Step(следующий шаг), чтобы продолжить.

7. Когда подключение будет завершено, в приложении отобразится "Match successfull!(Успешное подключение!)", а значок Wi-Fi останется гореть.

## • Подключение в режиме точки доступа

1. Включите устройство.

2. Подключите свой телефон к сети Wi-Fi с частотой 2,4 ГГц.

3. Откройте приложение и нажмите "Add device(добавить устройство)", чтобы выбрать устройство "Phoenix".

- 4. Выберите подключение через Wi-Fi.
- 12 5. Убедитесь, что значок Wi-Fi на устройстве медленно мигает, затем выберите режим точки доступа.

**Примечание:** Если значок Wi-Fi не мигает медленно, нажмите и удерживайте кнопку (7/&) в течение 3 секунд, чтобы сбросить подключение Wi-Fi или изменить режим подключения Wi-Fi. Выполнение этого действия займет 5 секунд.

6. Введите пароль Wi-Fi в приложении и нажмите Next Step(слудующий шаг), чтобы продолжить.

7. Войдите на страницу настроек WLAN вашего телефона и выберите "SmartLife-xxxx" для подключения.

8. Вернитесь в приложение и подтвердите подключение.

#### 9. Когда подключение будет завершено, в приложении отобразится "Match successful!(Успешное подключение!)", а значок Wi-Fi останется гореть. Примечание:

 После подключения телефона к Wi-Fi устройство подключится к облачному серверу. Пока телефон имеет доступ в Интернет (мобильные данные или любой Wi-Fi), пользователь может удаленно контролировать устройство и просматривать данные в любое время и в любом месте через приложение.
Устройство имеет функцию защиты Wi-Fi от неправильной работы. Когда устройство успешно подключено к мобильному телефону пользователя, устройство запомнит информацию о конфигурации Wi-Fi (имя Wi-Fi и пароль) и всегда будет подключаться автоматически.

Чтобы сбросить настройки сети Wi-Fi и настроить новую сеть Wi-Fi, нажмите и удерживайте кнопку(〒/♣) в течении 3 секунд.

# Устройство повторно подключится к предыдущей сети Wi-Fi в следующих двух случаях:

Через 3 минуты после сбоя подключения устройства к новой сети Wi-Fi.
Когда вы перезапускаете устройство.

3. Удаление устройства из приложения полностью удалит информацию о конфигурации сети (имя Wi-Fi и пароль), и устройство не будет повторно подключаться к сети Wi-Fi в любом предыдущем случае.

4. При подключении к беспроводному маршрутизатору с использованием Wi-Fi, соединение может прерываться, если устройство находится далеко.

5. При подключении к телефону по Bluetooth, соединение может прерываться, если устройство находится далеко.

6. Если устройство установлено на металлическом столе или рядом с металлическим предметом, сигнал может быть ослаблен, и устройство не сможет подключиться к сети или вашему телефону.  Это устройство поддерживает только сети Wi-Fi с частотой 2,4 ГГц, но оно также совместимо с маршрутизаторами Wi-Fi 4, Wi-Fi 5, Wi-Fi 6 и Wi-Fi 6E, только если на них включены каналы Wi-Fi с частотой 2,4 ГГц.
Это устройство поддерживает только шифрование WPA / WPA2. Если маршрутизатор настроен на любой другой метод шифрования, устройство не сможет подключиться к сети Wi-Fi. 3.1 Технические характеристики устройства

Модель: Phoenix Размер: 88 \* 88 \* 33 мм Вес нетто: 145 Г Размер экрана: 53 X 35 мм Тип экрана: VA LCD Магнитный класс: N30 Тип батареи: Литий-ионная полимерная батарея Емкость аккумулятора: 2500 мАч / 9,25 Втч Входное напряжение USB Type-C: 5 В постоянного тока Входной ток USB Туре-С: стандартный 1А Рабочая температура: 0°С~55°С/32 °Г~131°F Единица измерения температуры: °С/°F **Диапазон калибровки температуры:** от -7 °С до +7 °С / от -12,6°F до +12,6°F Время отклика: 0,1 секунды (мин) Частота обновления температуры: 4 Гц

Сигнал тревоги при высокой / низкой температуре: устройство и приложение подадут сигнал тревоги одновременно.

Режим тревоги: режим одиночного срабатывания или режим повторного срабатывания (до тех пор пока не отключите).

**Интервал срабатывания сигнализации:** интервал срабатывания сигнализации может быть установлен в режиме повторного срабатывания.

Разъем зонда: разъем 2,5 мм моно штекер 11 мм

#### Количество разъемов для зондов: 4

Системные требования: Android 7.1 или более поздняя версия, iOS 11 или более поздняя версия.

Кратковременный диапазон измерения температуры: -30°С~+300°С/-22Ғ~+572Ғ Диапазон непрерывного контроля температуры: -20°С~+250°С/-4Ғ~+482Ғ Разрешение температуры зонда: 0.1Ғ

**Точность измерения температуры зонда:** ±0,5 °C (максимальная) от +25 °C до +140 °C, ±1,0 °C (максимум) от 0 °C до +185 °C; ±1,5 °C (максимум) от -10 °C до +250 °C ±2,0 °C (максимум) от -20 °C до +300 °C.

## 3.2 Характеристики беспроводной связи

**Bluetooth:** Bluetooth BLE5.0 Bluetooth RF: 2400-2483,5 MΓu Максимальная выходная мошность Bluetooth: +5  $\partial F_M$ Беспроводная сеть: 2,4 ГГц IEEE 802.11b / g / N (20 МГц) Передача: 802.11b: ССК, DQPSK, DBPSK 802.11g: 64 QAM, 16 QAM, QPSK, BPSK 802.11n: BPSK, QPSK, 16-QAM, 64-qAM Wi-Fi rf: 802.11b/g/ N (20 МГц): 2,412 ~ 2,484 ГГц

Количество каналов Wi-Fi: 1-14@2.4GHz (СН1-11 в США/Канаде, CH1-13 в EC/Kumae) Скорость передачи данных Wi-Fi: 802.11b: 1, 2, 5,5, 11 Мбит/с 802.11g: 6, 9, 12, 18, 24, 36, 48, 54 Мбит/с 802.11 n: MCS0 ~ MCS7 Безопасность Wi-Fi: WPA <sup>™</sup>/WPA2 <sup>™</sup> Максимальная выходная мощность Wi-Fi: +20 дБм Максимальное усиление Wi-Fi: 3 дБи

## 4.1 Аккумулятор

 "Phoenix" использует литиевую батарею емкостью 2500 мАч / 9,25 Вт/ч.
Когда уровень заряда батареи покажет 0%, устройство автоматически выключится. Функция сигнализации может быть включена только при уровне заряда батареи выше 1%.

3. Устройство может использоваться до 30 часов при установке четырех датчиков температуры и подключении телефона к сети Wi-Fi.

4. Включение сигнализации и Wi-Fi увеличит энергопотребление устройства.

5. Температура датчика может повлиять на энергопотребление устройства.

6. Отключение Wi-Fi может значительно снизить энергопотребление устройства.

7. Если Wi-Fi выключен, и Bluetooth выключен и не подключен, устройство будет находиться в режиме ожидания в течение длительного времени.

8. Пожалуйста, используйте стандартный кабель USB TYPE-C 2.0 / 3.0 для зарядки устройства.

9. Пожалуйста, зарядите устройство с помощью USB-адаптера с номинальным напряжением 5 В / 1 А. При температуре окружающей среды 23°С, аккумулятор может быть заряжен на 40% за 60 минут, на 75% за 120 минут и на 98% за 180 минут. 10. Рабочая среда:

Эск<br/>клуатация: -10  $^{\circ}\!\!\!C \sim$  +60  $^{\circ}\!\!C$  при самой высокой влажности<br/> 90% относительной влажности.

Оптимальная температура эксплуатации: +15  $^{\circ}$ C ~ +25  $^{\circ}$ C. При такой температуре устройство может обеспечить самую высокую производительность литиевой батареи.

Зарядка: 0 °C ~ +45 °C при максимальной влажности 90% относительной влажности. Оптимальная температура зарядки: +20 °C ~ +25 °C. При такой температуре аккумулятор можно зарядить до максимального уровня заряда в кратчайшие сроки. 11. На срок службы батареи может повлиять использование оборудования в среде с температурой выше 40 ° C или ниже 0 °C.

12. Условия хранения: -20°С~ + 45°С, 65% +/- 20% RH;

Идеальные условия хранения: 0°С ~ + 30°С, относительная влажность 65% +/- 10%.

13. Не заряжайте и не разряжайте аккумулятор устройства полностью - зарядите его примерно на 50%.

14. Не используйте устройство в условиях экстремально высокой/низкой температуры.

15. Не используйте устройство в условиях высокой влажности; в противном случае аккумулятор может быть поврежден.

## 4.2 Дополнительные акксесуары

 USB-кабель: Зарядный кабель USB ТҮРЕ-С Длина кабеля: 50 см (приблизительно 1,64 фута)
Длина зонда: 1,2 м (приблизительно 3,937 фута)
Когда зонд будет вставлен в устройство, устройство будет включено и отобразит мгновенные показания температуры.
Убедитесь, что зонд вставлен в центр блюда, чтобы получить точные показания температуры.

**3. Зажим для зонда:** для фиксации зонда и устойчивого удержания его для более точных показаний.

## **05** *FAQ*(часто задаваемые вопросы)

• Что делать, если ваш телефон не может подключиться к сетям Wi-Fi?

1. Убедитесь, что ваш телефон не подключен к сети Wi-Fi с частотой 5 ГГц. Это устройство поддерживает только сети Wi-Fi с частотой 2,4 ГГи. 2. Убедитесь, что вы ввели правильный логин и пароль от учетной записи. 3. Включите службы определения местоположения вашего телефона, чтобы приложение могло получить доступ к вашему местоположению. Если приложение неавторизовано, устройство не сможет подключиться к вашему телефону. 4. Поместите свой телефон как можно ближе к устройству и маршрутизатору. 5. При настройке сети Wi-Fi заряд устройства не должен быть слишком низким. 6. Перезагрузите устройство и маршрутизатор. 7. Нажмите и удерживайте кнопку ( ) в течение 3 секунд, чтобы сбросить настройки Wi-Fi или изменить режим подключения Wi-Fi, если значок Wi-Fi не мигает. Выполнение этого действия займет 5 секунд. Значок Wi-Fi будет быстро мигать в режиме SmartConfig и медленно в режиме точки доступа.

8. VPN и сетевые прокси-серверы не используются во время обработки соединения, так как они могут привести к сбою соединения.

9. Проверьте настройки вашего маршрутизатора. Устройство может быть заблокировано или внесено в черный список.

10. Подробности см. в разделе 2.2 выше.

#### • Почему я не могу зарядить устройство?

1. Пожалуйста, используйте прилагаемый кабель USB Туре-С для зарядки устройства.

2. Убедитесь, что источник питания работает правильно.

## • Являются ли датчики температуры водонепроницаемыми?

 Да, но не погружайте зонд в жидкость, так как это может привести к неправильному определению температуры. Зонд можно промыть водой, но гнездо для зонда нужно держать сухим.

# 06 Требование радиобезопастности

Данное устройство соответствует требованиям правил радиобезопасности. При эксплуатации устройства должны соблюдаться два следующих условия:

- (1) Данное устройство не должно являться источником помех.
- (2) Данное устройство должно работать в условиях помех, включая те, что могут вызывать сбои в его работе.
- 26 Данное устройство протестировано и признано соответствующим требованиям, предъявляемым к цифровым устройствам класса В, согласно ГОСТ 2351179. Эти ограничения введены для того, чтобы в разумных пределах обеспечить защиту от нежелательных и вредных помех в жилых помещениях. Настоящее оборудование генерирует, использует и может излучать радиоволны. В случае установки и эксплуатации с нарушением инструкций производителя устройство может стать источником сильных помех для радиоприема. Однако и в случае установки с соблюдением инструкций отсутствие помех не гарантируется. Если данное устройство создает помехи радио-и телевизионному приему, что можно определить путем выключения и включения устройства, попытайтесь устранить помехи одним из следующих способов.

- Переориентируйте или переместите приемную антенну.
- Увеличьте расстояние между устройством и приемником.
- Подключите устройство и приемник к разным ветвям сети электропитания.
- Обратитесь за помощью к своему поставщику или к специалисту в области радио и телевидения.

Это оборудование соответствует пределам радиационного воздействия, установленным для неконтролируемой окружающей среды. Данное оборудование должно устанавливаться и эксплуатироваться на расстоянии не менее 20 см между радиатором и вашим телом. Этот передатчик не должен располагаться рядом или работать совместно с какой-либо другой антенной или передатчиком.

## **INKBIRD TECH.C.L.**

### support@inkbird.com

**Factory address**: 6th Floor, Building 713, Pengji Liantang Industrial Area, NO.2 Pengxing Road, Luohu Disctrict, Shenzhen, China

Office address: Room 1803, Guowei Building, NO.68 Guowei Road, Xianhu Community, Liantang, Luohu District, Shenzhen, China